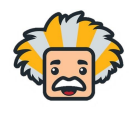

- Navigate to the Domain or Subdomain that you would like your courses to be added to
  - For example, if your master Domain is BrightThinker, but, you would like to add courses for BrightThinker Elementary School, navigate to the Elementary School subdomain.
- In the Admn App, open the left hand side triple line menu and select the "Courses" option

## Bright Thinker.

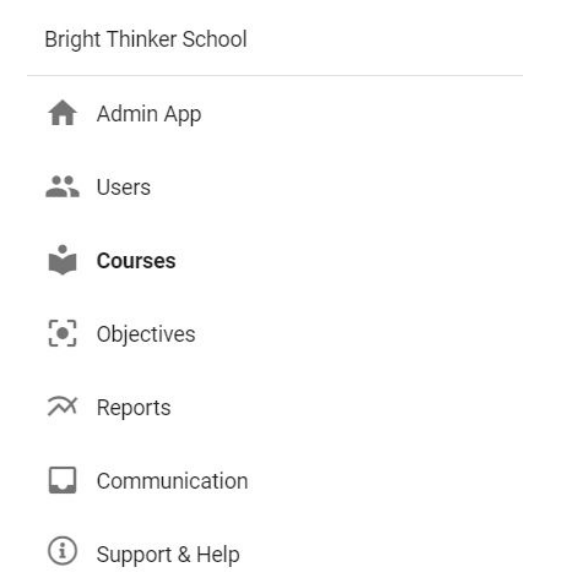

- This will display any courses that are on your domain/subdomain.
- Make sure to indicate the correct checkbox option for active courses, if a courses start date is set for the future, it will not be considered active, and will not display.
- In order to add a course, click the plus sign in the upper right hand side.
- Complete steps 1-4 in the course creation menu
  - Select copy a shared course to access all of the BrightThinker courses
  - Click on the triple line menu to bring up your available course choices

| =      | E Course  | S                       |             |      |       |              |              |      |
|--------|-----------|-------------------------|-------------|------|-------|--------------|--------------|------|
| Filter |           | Active course           | s only      |      |       |              |              |      |
|        | Course ID | Title 🛧                 | External ID | Term | Туре  | Start date   | End date     | Days |
|        | 130568248 | Algebra I - Semester A  |             |      | Range | Mar 24, 2020 | Jun 5, 2020  |      |
|        | 130568695 | Biology - Semester A    |             |      | Range | Mar 24, 2020 | Jun 5, 2020  |      |
|        | 130568714 | English I - Semester A  |             |      | Range | Mar 24, 2020 | Jun 5, 2020  |      |
|        | 131455452 | Grade 7 - Language Arts |             |      | Range | May 5, 2020  | May 31, 2021 |      |

|   | Create new Copy from your domain Ocopy a shared course |
|---|--------------------------------------------------------|
|   | Source course                                          |
|   |                                                        |
| 0 | Choose copy action                                     |
| 3 | Define properties                                      |

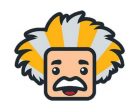

•

•

 Select "Updates (Derivative Sibling Copy) for menu option 2. This will allow your courses to receive any critical updates from BrightThinker

| 6 | 2 Choose copy action                                                                                                    |                 |
|---|----------------------------------------------------------------------------------------------------|-----------------|
|   | Updates (Derivative Sibling Copy)                                                                                           |                 |
|   | Make a copy of my course for next semester / term. Use this option to c that is linked to the master of the original course | reate a copy    |
|   | Make a new copy of the course and do not receive updates. Use this opt<br>copy that is not linked to the original course    | ion to create a |
|   | BAC                                                                                                    | K NEXT          |
|   |                                                                                                    |                 |
| 3 | Define properties                                                                                                    |                 |
|   | Title                                                                                                    |                 |
|   | Algebra I - Semester A                                                                                                    |                 |
|   | 256 characters max                                                                                                    |                 |
|   | External ID                                                                                                    |                 |
|   | 128 characters max                                                                                                    |                 |
| 4 | Set schedule                                                                                                    |                 |
| _ | Туре                                                                                                    |                 |
| ſ | Range                                                                                                    | *               |
| / | Term                                                                                                    |                 |
|   | Start date                                                                                                    |                 |
|   | 6/1/2020                                                                                                    |                 |
|   | Ford data                                                                                                    |                 |
|   | End date                                                                                                    | en              |
|   |                                                                                                    | eart date       |
|   | Aujust due, visibility and grade release dates based off course st                                                          |                 |
|   | BAC                                                                                                    | CREATE          |

select the start, end and due dates fo the entire course.

Finally, set the schedule for your new course

• Range Courses will allow you to

- Continuous Courses will automatically assign due dates for activities based on the start and end date entered here.
- Select "Create"

Name your course in step 3